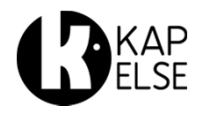

# eS-KAP-Ad

### CONSEILS D'UTILISATION

#### eS-KAP-Ad est livré avec :

- Son câble USB
- Son capot
- Sa batterie
- Son stylet
- Cette notice rapide Fonctionnement d'**eS-KAP-Ad** :
- Cette notice décrit l'installation du lecteur. Pour son paramétrage dans le logiciel métier, demander conseil à votre éditeur.
- La notice détaillée est disponible sur <u>www.kapelse.com</u> ou chez votre éditeur.
- N'insérer que des cartes à puce dans les interfaces cartes.
- Utiliser spécifiquement le câble de **eS-KAP-Ad** fourni dans son emballage.

Pour l'entretien d'eS-KAP-Ad :

- Utiliser un chiffon doux et sec pour le nettoyage du lecteur. N'utiliser aucun produit de nettoyage.
- Ne pas utiliser l'écran tactile avec un objet pointu.

Pour la mise en marche d'**eS-KAP-Ad**, il faut :

**1**- Insérer la batterie comme indiqué cidessous : le logo de la batterie doit apparaître inversé par rapport au logo du lecteur :

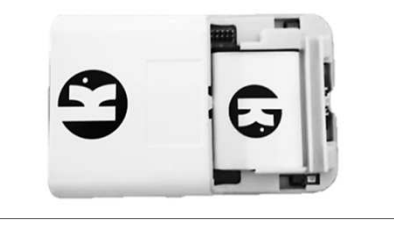

**2**- Insérer complètement la carte C.P.S. (Carte de Professionnel de Santé) au dos du lecteur. Le dos de la carte est orienté vers le dos du lecteur :

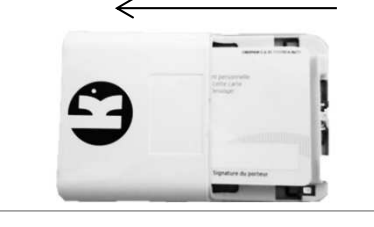

**3**- Refermer le capot en le faisant glisser de bas en haut :

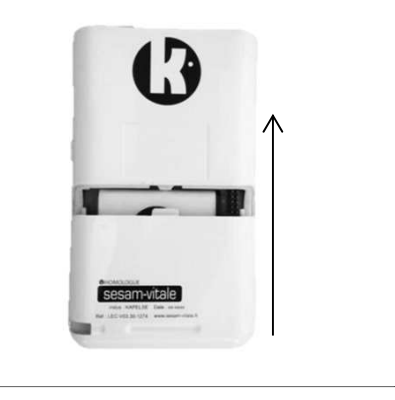

**4**- Insérer le stylet dans son emplacement, au bas du capot\*.

**5**- Connecter **eS-KAP-Ad** au poste de travail à l'aide du câble USB fourni pour :

- charger la batterie
- installer le pilote (cf. INITIALISATION) sur le poste de travail
- identifier le lecteur avec le logiciel métier (cf. notice logiciel).

(\*) : il est nécessaire de retirer le stylet pour pouvoir ouvrir ou fermer le capot.

#### INSTALLATION

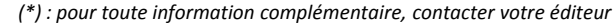

INITIALISATION

1- Installation du pilote d'eS-KAP-Ad :

Le pilote d'eS-KAP-Ad est disponible sur Windows Update ou depuis le lecteur eS-KAP-Ad lui-même. Pour l'installer à partir du lecteur connecté : appuyer sur la touche puis LINK et INSTALLATION PILOTE et suivre les instructions sur le PC.

2- Réglages d' eS-KAP-Ad :

- L'ensemble des réglages et paramètres est accessible par l'appui sur la touche détail des fonctionnalités est disponible dans la notice détaillée.

## **GÉNÉRALITÉS**

EN MODE DÉCONNECTÉ

eS-KAP-Ad, dans sa version Pro, est une solution intégrant les fonctionnalités d'un T.L.A. complet. Il permet la signature partielle ou totale des feuilles de soins créées sur le lecteur (actes isolés) comme sur le poste de travail (actes en série), au cabinet comme en déplacement. Il permet aussi l'enregistrement des données de la carte Vitale en déplacement. Les données acquises en déplacement peuvent être, ensuite, déchargées dans le poste de travail, de retour au cabinet.

| En mode déconnecté, saisir l'entête FSE et vérifier<br>qu' <b>eS-KAP-Ad</b> est identifié par le logiciel*. Le menu<br>suivant permet d'accéder aux données stockées dans le<br>lecteur. | En mode déconnecté, <b>eS-KAP-Ad</b> passe<br>automatiquement en mode veille. Il sort de veille<br>par l'insertion d'une carte, un appui court sur le<br>bouton latéral ou une connexion au poste de<br>travail. Appuyer sur la touche « <b>Déverrouiller</b> » si<br>nécessaire. | Mettre en Veille |
|----------------------------------------------------------------------------------------------------|----------------------------------------------------------------------------------------------------|------------------|
| Factures PdT non<br>signées du P.S.                                                                                                    | <b>eS-KAP-Ad</b> s'éteint automatiquement au bout de<br>3 heures d'inactivité. Un appui long sur le bouton<br>latéral permet de le rallumer. Appuyer ensuite sur<br>la touche « <b>Déverrouiller</b> ».                                                                           | Eteindre         |
| Ie P.S. enregistré<br>Factures PdT<br>signées du P.S.<br>Link Menu Accueil                                                                                                    | Pour éteindre ou mettre en veille <b>eS-KAP-Ad</b> de manière volontaire, faire un appui long sur le bouton latéral et sélectionner votre choix dans l'écran ci-contre :                                                                                                    | Retour           |

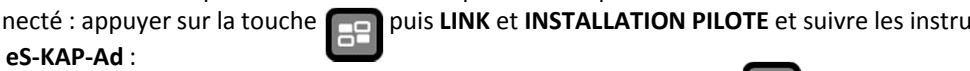

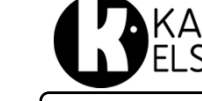

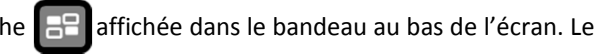